## Hoe maak ik mijn mening kenbaar op de Stem van de Provincie Groningen.nl?

- 1. Ga naar de website: <u>https://www.stemvanprovinciegroningen.nl/</u>
- 2. Klik rechts bovenin het scherm op: Registeren

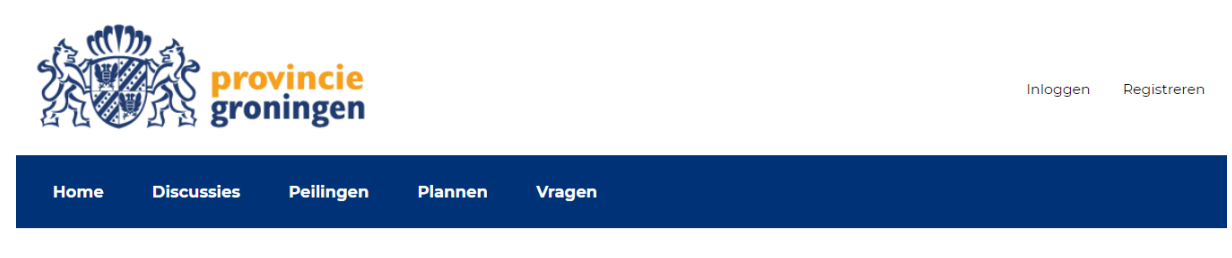

## 3. Er verschijnt een invulscherm:

| <b>Gebruikersnaam</b><br>De opgegeven naam zal zichtbaar zijn voor andere gebruikers | Bij Gebruikersnaam kun je jouw eigen naam<br>gebruiken of een voor jou herkenbare naam             |
|--------------------------------------------------------------------------------------|----------------------------------------------------------------------------------------------------|
| Gebruikersnaam  Email Emailadres                                                     | Bij Email vul je jouw mailadres binnen. Hierop<br>krijg je een bevestiging gestuurd om jouw        |
| Wachtwoord Wachtwoord                                                                | Vervolgens maak je een wachtwoord aan en<br>bevestig je dat nogmaals in het veld eronder.          |
| Bevestig wachtwoord Bevestig wachtwoord                                              | Tenslotte zet je een vinkje in het vakje voor de<br>tekst Ik ben een inwoner van de provincie enz. |
| Ik ben een inwoner van de provincie en ik accepteer de gebruiksvoorwaarden.          | Daarna klik je op Registeren en jouw registratie<br>is voltooid.                                   |
| Registreren                                                                          | Tenslotte kijk je in jouw mailbox om te kunnen<br>inloggen.                                        |

4. Daarbij kom je op het inlogscherm:

| Inloggen |  |
|----------|--|
|----------|--|

Hier vul je jouw gebruikersnaam of mailadres en wachtwoord in en klikt op Inloggen.

| Wachtwoord  |                      |
|-------------|----------------------|
| Wachtwoord  |                      |
|             |                      |
| Onthoud mij | Wachtwoord vergeten? |

5. Je scrolt nu naar onderaan de pagina en zoekt het plan op dat over de A7-N33 gaat

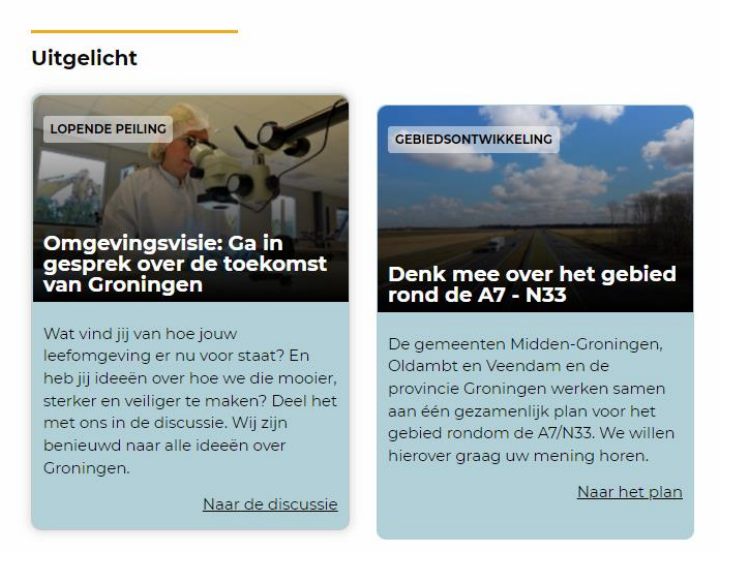

Door op het plaatje te klikken kom je op een volgende pagina die gaat over dit plan.

In het vak 'l aat een reactie

## 6. Op deze pagina krijg je tekst en uitleg over het plan. Er staat een filmpje op met daaronder onderstaande tekst

Hieronder kunt u onder het tabblad 'Toelichting' in het kort lezen waar dit plan over gaat. Het schrijven van dit perspectief kan niet zonder u. Wij zijn daarom benieuwd naar uw mening en komen op deze manier (onder het tabblad 'Reageren') graag met u in gesprek. Daarnaast organiseren wij in januari 2022 inloopbijeenkomsten. Nadere informatie over data en locaties volgt.

Reageert u liever per mail of wilt u ons telefonisch spreken? Neem dan contact op met Petra Wetterauw (p.wetterauw@provinciegroningen.nl / 06 527 61 695 ).

Op de 3<sup>e</sup> regel staat een link (onder het tabblad 'Reageren'). Als je daar op klikt kom je op de reactiepagina waar je jouw mening over de plannen kunt geven.

Overigens kun je verderop op de pagina ook de rapporten downloaden die gemaakt zijn voor dit project.

7. Als je op Reageren hebt geklikt kom je op de Reactiepagina.

| ties (13)                  | achter' kun je jouw mening                                                                                                    |
|----------------------------|----------------------------------------------------------------------------------------------------|
| q                          | geven. Let op: de ruimte is                                                                                                    |
| stemd 💌                    | beperkt.                                                                                                    |
| reactie achter             | Nadat je jouw reactie hebt                                                                                                    |
|                            | gegeven klik je op 'Publiceer                                                                                                    |
|                            | antwoord'. Daarna staat het                                                                                                    |
|                            | op de reactiepagina onder                                                                                                    |
|                            | jouw naam die je bij de                                                                                                    |
|                            | aanmelding hebt ingevuld.                                                                                                    |
| istemd T<br>reactie achter | beperkt.<br>Nadat je jouw reactie hebt<br>gegeven klik je op 'Publicee<br>antwoord'. Daarna staat he<br>op de reactiepagina onder<br>jouw naam die je bij de<br>aanmelding hebt ingevuld. |